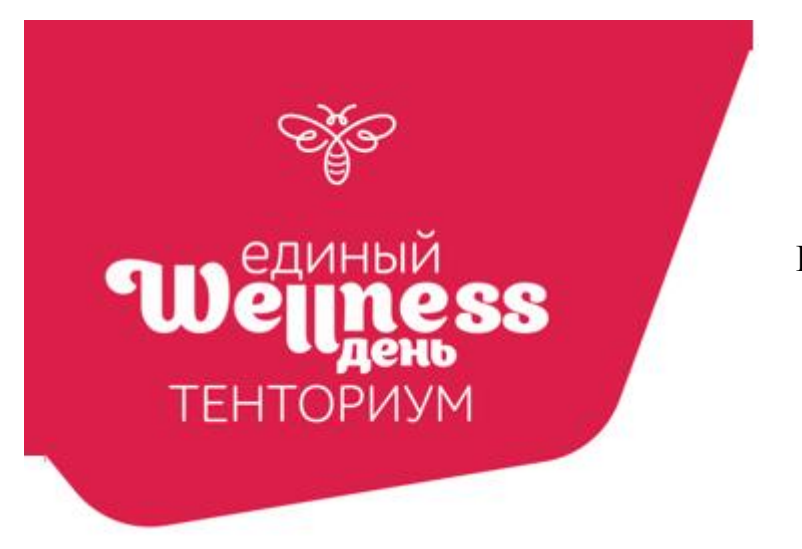

## ИНСТРУКЦИЯ ДЛЯ ПОДАЧИ ЗАЯВКИ НА УЧАСТИЕ В WELLNESS-ДНЕ И ПРОСМОТРА ИТОГОВЫХ ДАННЫХ

## ПОДАЧА ЗАЯВКИ

Для подачи заявки зайдите в личный кабинет => Моя аналитика => Единый WELLNESS-день => Создать мероприятие:

| 50                        | 120                                                                                   | all                                                                                                    |                                                                                                    | ati                                                                                                    | odus.                                                                                                    |                                                                                                    | 0000                                                                                                    |                                                                                                    |
|---------------------------|---------------------------------------------------------------------------------------|----------------------------------------------------------------------------------------------------|----------------------------------------------------------------------------------------------------|----------------------------------------------------------------------------------------------------|----------------------------------------------------------------------------------------------------|----------------------------------------------------------------------------------------------------|----------------------------------------------------------------------------------------------------|----------------------------------------------------------------------------------------------------|
| Enuthuk WELLNESS-         | Полтверждение                                                                         | Объём лич                                                                                                    | uLIY                                                                                                    | Объём п                                                                                                    | DVDDOBNX                                                                                                    | Все мои заказы                                                                                                    | Моя организация                                                                                                    | a                                                                                                    |
| день                      | статуса                                                                               | баллов                                                                                                    | IDIX                                                                                                    | бал                                                                                                    | плов                                                                                                    | Dec Pion Sanasa                                                                                                    | How opractions age                                                                                                    |                                                                                                    |
| 24                        | Мероприя                                                                              | лие                                                                                                    |                                                                                                    |                                                                                                    | 5                                                                                                    |                                                                                                    |                                                                                                    |                                                                                                    |
| XX                        | ۷ 🗌                                                                                   |                                                                                                    | ~                                                                                                    | Y                                                                                                    |                                                                                                    |                                                                                                    |                                                                                                    |                                                                                                    |
| Коэффициент<br>активности | Мотив<br>про                                                                          | ФИО рекомендовавшего                                                                                                    |                                                                                                    | Программа<br>«Персональный                                                                                                    |                                                                                                    | Калькулятор<br>возможностей                                                                                                 |                                                                                                    |                                                                                                    |
|                           | 202                                                                                   | 0000000                                                                                                    |                                                                                                    | консул                                                                                                    | айн-<br>льтант»                                                                                                    |                                                                                                    |                                                                                                    |                                                                                                    |
|                           |                                                                                       | едения<br>124                                                                                                    |                                                                                                    | 1                                                                                                    |                                                                                                    |                                                                                                    |                                                                                                    |                                                                                                    |
| Единый WELLNESS-день      | Формат                                                                                |                                                                                                    |                                                                                                    |                                                                                                    |                                                                                                    |                                                                                                    |                                                                                                    |                                                                                                    |
| Создать мероприятие       |                                                                                       |                                                                                                    | ~                                                                                                    |                                                                                                    |                                                                                                    |                                                                                                    |                                                                                                    |                                                                                                    |
|                           | Место                                                                                 |                                                                                                    |                                                                                                    |                                                                                                    |                                                                                                    |                                                                                                    |                                                                                                    |                                                                                                    |
| Мероприятие               | начните                                                                               | ввод и выберите и                                                                                                    | з списка                                                                                                    | ия                                                                                                    | Формат                                                                                                    | Место                                                                                                    | Примечание                                                                                                    |                                                                                                    |
| WELLNESS-день Январь 2    | 024                                                                                   | ие                                                                                                    |                                                                                                    | 2024                                                                                                    | Офлайн                                                                                                    | Ангарск г, Иркутская<br>обл                                                                                                 |                                                                                                    | (                                                                                                    |
| WELLNESS-день Февраль     | Созда                                                                                 | ть мероприятие                                                                                                    | Отмена                                                                                                    | 2024                                                                                                    | Офлайн                                                                                                    | Ангарск г, Иркутская                                                                                                    |                                                                                                    | 1                                                                                                    |
|                           | Создать мероприятие<br>Мероприятие<br>WELLNESS-день Январь 2<br>WELLNESS-день Февраль | Создать мероприятие<br>Мероприятие<br>Мероприятие<br>Мероприятие<br>Мероприятие<br>Мероприятие<br>Мероприятие<br>Мероприятие<br>Мероприятие<br>Мероприятие<br>Мероприятие<br>Мероприятие<br>Мероприятие<br>Мероприятие<br>Мероприятие<br>Создать мероприятие<br>Мероприятие<br>Мероприятие<br>Создать мероприятие<br>Мероприятие<br>Создать мероприятие<br>Мероприятие<br>Создать мероприятие<br>Мероприятие<br>Создать мероприятие<br>Мероприятие<br>Мероприятие<br>Создать мероприятие<br>Мероприятие<br>Создать мероприятие<br>Мероприятие<br>Мероприятие<br>Мероприятие<br>Создать мероприятие<br>Мероприятие<br>Создать мероприятие<br>Создать мероприятие<br>Создать мероприятие<br>Создать мероприятие<br>Мероприятие<br>Мероприятие<br>Создать мероприятие<br>Создать мероприятие<br>С | Создать мероприятие<br>Мероприятие<br>Мероприятие<br>Козффициент<br>активности<br>Мероприятие<br>Мероприятие<br>Мероприятие<br>Мероприятие<br>Мероприятие<br>Мироприятие<br>Мироприятие<br>Мироприятие<br>Мироприятие<br>Мироприятие<br>Мироприятие<br>Мироприятие<br>Мироприятие<br>Создать мероприятие<br>Мероприятие<br>Мироприятие<br>Создать мероприятие<br>Мероприятие<br>Мероприятие<br>Мероприятие<br>Мироприятие<br>Миропри | Создать мероприятие<br>Мероприятие<br>Мероприятие<br>Мероприятие<br>Мероприятие<br>Мероприятие<br>Мероприятие<br>Мероприятие<br>Мероприятие<br>Мероприятие<br>ООДИО рекомендовавшего<br>ООДИО рекомендовавшего<br>ООДИО рекомендовавшего<br>ООДИО рекомендовавшего<br>ООДИО рекомендовавшего<br>ООДИО рекомендовавшего<br>ООДИО рекомендовавшего<br>ООДИО рекомендовавшего<br>ООДИО рекомендовавшего<br>ООДИО РЕКОМЕНДОВАВШЕГО<br>ООДИО РЕКОМЕНДОВАВШЕГО<br>ООДИО РЕКОМЕНДОВАВШЕГО<br>ООДИО РЕКОМЕНДОВАВШЕГО<br>ООДИО РЕКОМЕНДОВАВШЕГО<br>ООДИО РЕКОМЕНДОВАВШЕГО<br>ООДИО РЕКОМЕНДОВАВШЕГО<br>ООДИО РЕКОМЕНДОВАВШЕГО<br>ООДИО РЕКОМЕНДОВАВШЕГО<br>ООДИО РЕКОМЕНДОВАВШЕГО<br>ООДИО РЕКОМЕНДОВАВШЕГО<br>ООДИО РЕКОМЕНДОВАВШЕГО<br>ООДИО РЕКОМЕНДОВАВШЕГО<br>ООДИО РЕКОМЕНДОВАВШЕГО<br>ООДИАТ<br>ООДИО РЕКОМЕНДОВАВШЕГО<br>ООДИО РЕКОМЕНДОВАВШЕГО<br>ООДИО РЕКОМЕНДОВАВШЕГО<br>ООДИО РЕКОМЕНДОВАВШЕГО<br>ООДИО РЕКОМЕНДОВАВШЕГО<br>ООДИАТ<br>ООДИАТ<br>ООДИО РЕКОМЕНДОВАВШЕГО<br>ООДИО РЕКОМЕНДОВАВШЕГО<br>ООДИАТ<br>ООДИО РЕКОМЕНДОВАВШЕГО<br>ООДИО РЕКОМЕНДОВАВШЕГО<br>ООДИАТ<br>ООДИАТ<br>ООДИО РЕКОМЕНДОВА<br>ООДИО РЕКОМЕНДОВАВШЕГО<br>ООДИАТ<br>ООДИИ РЕКОМЕНДОВА<br>ООДИИ РЕКОМЕНДОВА<br>ООДИИ РЕСОМЕНДОВА<br>ООДИИ РЕСОМЕНДОВА<br>ООДИИ РЕСОМЕНДОВА<br>ООДИИ РЕС | Создать мероприятие<br>WELLNESS-день Февраль<br>WELLNESS-день Февраль<br>WELLNESS-день Февраль<br>WELLNESS-день Февраль | Создать мероприятие<br>WELLNESS-день Январь 2024<br>WELLNESS-день Февраль<br>WELLNESS-день Февраль<br>WELLNESS-день Февраль | Создать мероприятие<br>WELLNESS-день Январь 2024<br>WELLNESS-день Февраль<br>WELLNESS-день Февраль<br>WELLNESS-день Февраль<br>WELLNESS-день Февраль | Козффициент<br>козффициент<br>козффициент<br>колорориятие<br>Мероприятие<br>Мероприятие<br>Мероприятие<br>Мероприятие<br>Мероприятие<br>Мероприятие<br>Мероприятие<br>Мероприятие<br>ФИО рекомендовавшего<br>дата проведения<br>да.0.3.2024<br>Формат<br>Мероприятие<br>Мероприятие<br>ФОРмат<br>Мероприятие<br>ФОРмат<br>Мероприятие<br>ФОРмат<br>Мероприятие<br>ФОРмат<br>Мероприятие<br>ФОРмат<br>Мероприятие<br>ФОРмат<br>Мероприятие<br>ФОРмат<br>Мероприятие<br>ФОРмат<br>Мероприятие<br>ФОРмат<br>Мероприятие<br>ФОРмат<br>Мероприятие<br>Мероприятие<br>ФОРмат<br>Мероприятие<br>ФОРмат<br>Мероприятие<br>ФОРмат<br>Мероприятие<br>ФОРмат<br>ФОРмат<br>Мероприятие<br>ФОРмат<br>ФОРмат<br>ФОРмат<br>ФОРмат<br>ФОРмат<br>ФОРмат<br>ФОРмат<br>ФОРмат<br>ФОРмат<br>ФОРмат<br>ФОРмат<br>ФОРмат<br>ФОРмат<br>ФОРмат<br>ФОРмат<br>ФОРмат<br>ФОРмат<br>ФОРмат<br>ФОРмат<br>ФОРмат<br>ФОРмат<br>ФОРмат<br>ФОРмат<br>ФОРмат<br>ФОРмат<br>ФОРмат<br>Мето<br>Ставать мероприятие<br>ФОРмат<br>ФОРмат<br>ФОРмат<br>Мето<br>Ставать мероприятие<br>ФОРмат<br>ФОРмат<br>ФОРмат<br>ФОРмат<br>Мето<br>Ставать мероприятие<br>ФОРмат<br>ФОРмат<br>ФОРмат<br>Мето<br>Ставать мероприятие<br>ФОРмат<br>ФОРмат<br>Мето<br>Ставать мероприятие<br>ФОРмат<br>ФОРмайн<br>Ангарск г, Иркутская<br>обл |

Заполните форму. В строке «Примечание» можно указать ещё регионы, в которых вы проводите онлайн-мероприятие. Нажмите «Создать мероприятие»:

| WELLNESS-день Март 2024 | ~    |
|-------------------------|------|
| ФИО рекомендовавшего    |      |
| Масалова Н.С.           |      |
| Дата проведения         |      |
| 10.03.2024              |      |
| Формат                  |      |
| Онлайн                  | ~    |
| Место                   |      |
| Пермь г, Пермский край  |      |
| Примечание              |      |
| Екатеринбург, Яйва      |      |
|                         |      |
| Создать мероприятие От  | мена |

Созданная заявка отобразится здесь же:

| Коэффициент<br>активности                                                           | Мотивационная Г<br>программа р<br>2022-2024            | lереходы по<br>еферальной<br>ссылке            | Программа<br>«Персональны<br>онлайн-<br>консультант» | Калькулято<br>й возможност                                         | ор<br>тей  |   |
|-------------------------------------------------------------------------------------|--------------------------------------------------------|------------------------------------------------|------------------------------------------------------|--------------------------------------------------------------------|------------|---|
| иный WELLNESS-день<br>оздать мероприятие                                            |                                                        |                                                |                                                      |                                                                    |            |   |
|                                                                                     |                                                        |                                                |                                                      |                                                                    |            |   |
| Мероприятие                                                                         | ФИО рекомендовавшего                                   | Дата<br>проведения                             | Формат                                               | Место                                                              | Примечание |   |
| <b>Мероприятие</b><br>WELLNESS-день Январь<br>2024                                  | ФИО рекомендовавшего<br>Масалова Н.С.                  | Дата<br>проведения<br>07.01.2024               | <b>Формат</b><br>Офлайн                              | <b>Место</b><br>Ангарск г,<br>Иркутская обл                        | Примечание | • |
| <b>Мероприятие</b><br>WELLNESS-день Январь<br>2024<br>WELLNESS-день<br>Февраль 2024 | ФИО рекомендовавшего<br>Масалова Н.С.<br>Масалова Н.С. | Дата<br>проведения<br>07.01.2024<br>10.02.2024 | Формат<br>Офлайн<br>Офлайн                           | Место<br>Ангарск г,<br>Иркутская обл<br>Ангарск г,<br>Ирюдская обл | Примечание | • |

Созданную заявку можно отредактировать или удалить самостоятельно, нажав на

соответствующие кнопки компанией.

I

до момента окончания мероприятия, объявленного

## ОТОБРАЖЕНИЕ ДАННЫХ ПО ПРОВЕДЁННЫМ WELLNESS-ДНЯМ

Для просмотра итоговых данных по проведённому мероприятию необходимо нажать на строку заявки. Данные отобразятся во всплывающем окне:

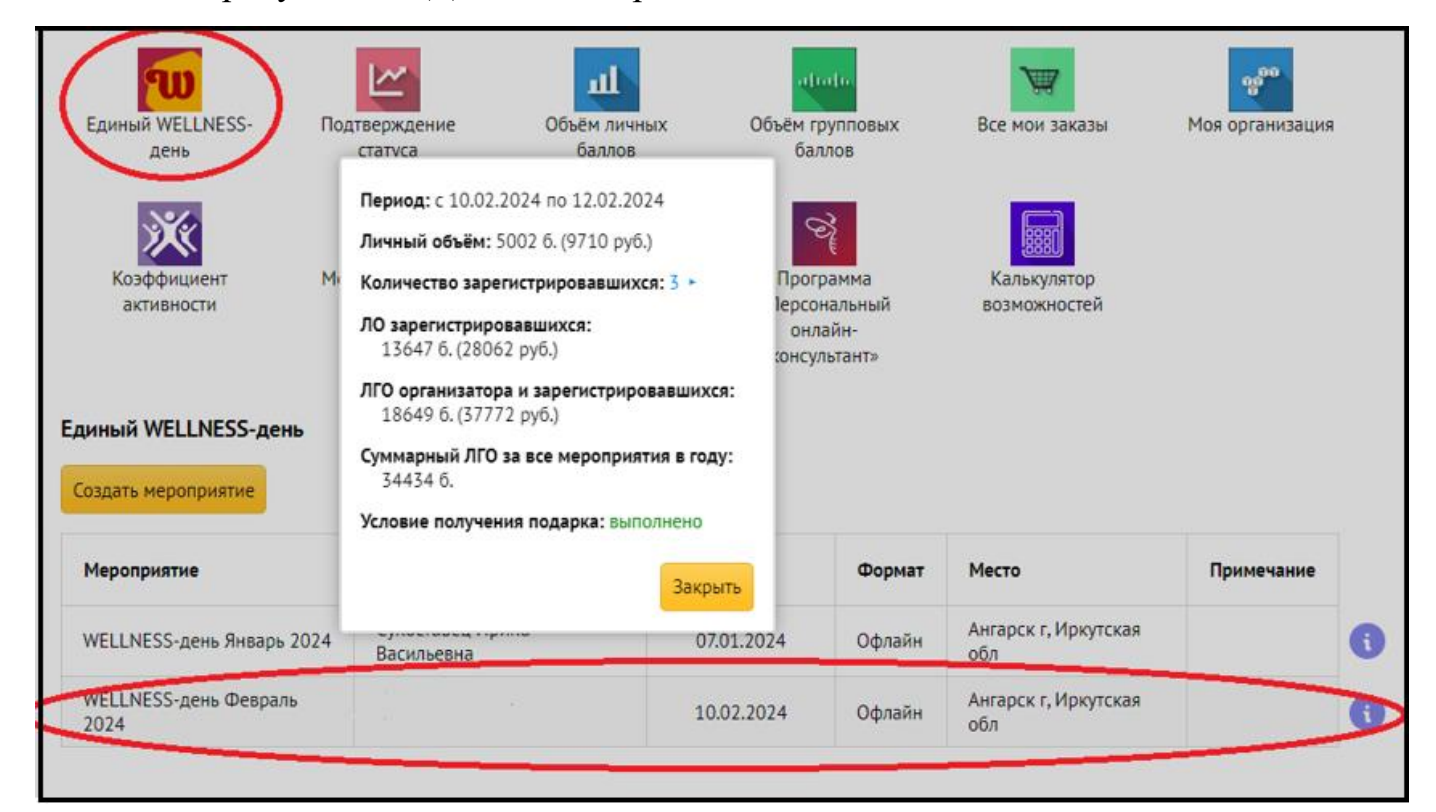